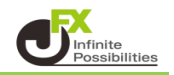

## DMIとは

DMIのインジケーターです。

DMI(方向性指標)とは、J.Wワイルダー氏が考案したテクニカル指標で、 いわゆる逆張り指標とされるRSI、ストキャスティクスなどが一方に傾くトレンドにおいて期待できないことから、 その弱点を補うための「順張り指標」として考案されたもので、トレンドの有無と強弱を探ろうとする インジケーターになります。

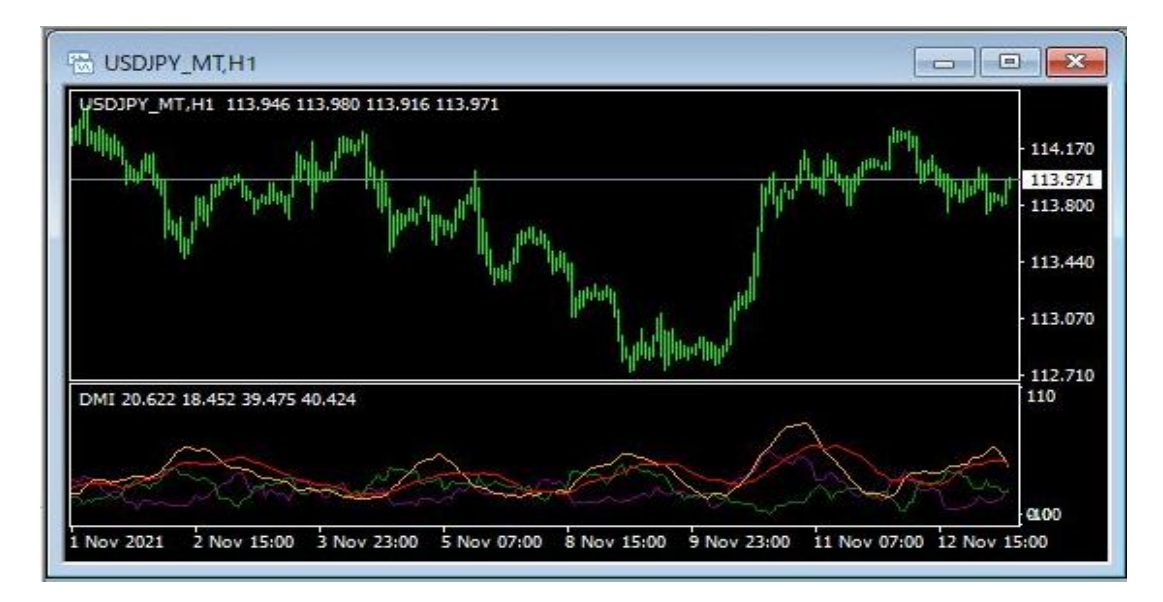

## 【使用方法】

1 メニューバーの【挿入】→【インディケータ】をクリックします。 一覧表示の中から、インディケータを選択します。

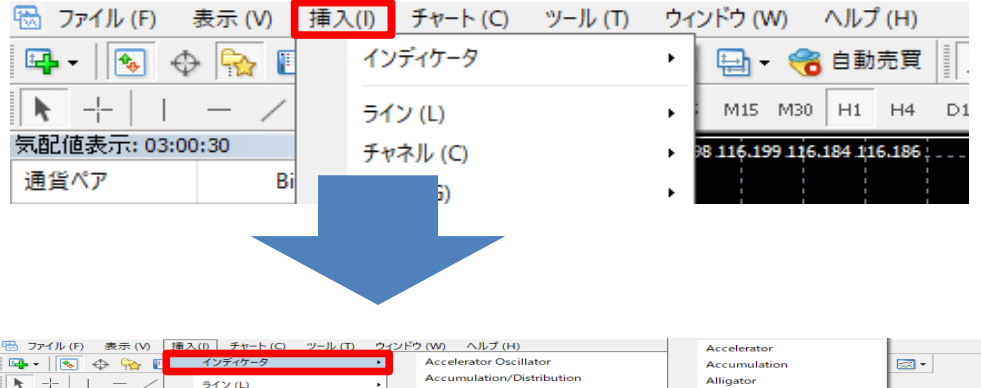

| 📭 - 💽 🕁 Ģ       | ~ F      | インディケータ             | • | Accelerator Osc  | illator                               |            | Accumulation           |                                        |
|-----------------|----------|---------------------|---|------------------|---------------------------------------|------------|------------------------|----------------------------------------|
|                 | /        | 572(1)              |   | Accumulation/E   | Distribution                          |            | Alligator              |                                        |
| 気配値表示: 08:22:23 | -        | 5(1)(L)             |   | Alligator        |                                       |            | ATR                    |                                        |
| 通貨ペア            |          | 7 (C)               |   | Average Directio | nal Movemer                           | nt Index   | Awesome                |                                        |
| . USDIPY MT     | 116      | キャン (G)             | • | Average True Ra  | nge                                   |            | Bande                  |                                        |
| EURJPY_MT       | 131      | ノイボナッナ (F)          | • | Awesome Oscill   | ator                                  |            | Bearr                  |                                        |
| → GBPJPY_MT     | 156      | 國形 (S)              | • |                  |                                       |            | Bulla                  |                                        |
| AUDJPY_MT       | 83       | 矢印類 (r)             | • | トレンド             |                                       | •          | Buils                  |                                        |
| ♠ EURUSD_MT     | 1.1: /// | アンドリューズ・ドッチフォーク (A) |   | オシレーター           |                                       | •          | Busena_JPN Time        |                                        |
| GBPUSD_MT       | 1.39     | サイクル・ライン(X)         |   | ボリューム            |                                       | •          | CCI                    |                                        |
| NZDJPY_MT       | 78       | = + 7 h (v)         |   | ビル・ウィリアムス        |                                       |            | Custom Moving Averages | <u> </u>                               |
| ZARJPY_MT       | 7 🔔      |                     |   | カスタム             |                                       | •          | SimplePanel            |                                        |
| TRYJPY_MT       | 8 00     | 74XF5()/(B)         |   |                  |                                       |            | Fuuta_DispTime         |                                        |
| MXNJPY_MT       | 5.643    | 5.645               |   |                  |                                       |            | Fuuta_DowLine          | ····›                                  |
| ▲ CADJPY_MT     | 91.203   | 91.218              |   |                  |                                       |            | Fuuta_DowLine_v2.06    |                                        |
| CHEJPY_MI       | 126.643  | 126.659             |   |                  |                                       |            | Fuuta_HeikinAshi1      |                                        |
|                 | 12.745   | 12.004              |   |                  |                                       |            | Fuuta HeikinAshi2      |                                        |
|                 | 0.72276  | 0.72280             |   |                  |                                       |            | Fuuta HeikinAshi3      |                                        |
| NZDUSD MT       | 0.68008  | 0.68018             |   |                  |                                       |            | Fuuta HeikinAshi4      |                                        |
| EURGBP_MT       | 0.83487  | 0.83495             |   |                  |                                       |            | Fuuta HeikinAchi5      |                                        |
| USDCHF_MT       | 0.91587  | 0.91602             |   |                  |                                       |            | Fouta HistColor        |                                        |
| ♠ EURCHF_MT     | 1.03448  | 1.03464             |   |                  |                                       |            | Fudda_Histeolor        |                                        |
| GBPCHF_MT       | 1.23898  | 1.23924             |   |                  |                                       |            | Fuuta_LinePrice        |                                        |
| AUDCHF_MT       | 0.66188  | 0.66218             |   |                  |                                       |            | Fuuta_MACD             |                                        |
| NZDCHF_MT       | 0.62270  | 0.62320             |   |                  |                                       |            | Fuuta_TrendMeter       |                                        |
| ♠ EURAUD_MT     | 1.56259  | 1.56270             |   |                  |                                       |            | Heiken Ashi            |                                        |
| ✿ GBPAUD_MT     | 1.87165  | 1.87176             |   |                  |                                       |            | lchimoku               |                                        |
| USDCAD_MT       | 1.27179  | 1.27197             |   |                  |                                       |            | iExposure              |                                        |
| AUDNZD_MT       | 1.06266  | 1.06284             |   |                  |                                       |            | JFX-10SecBar           |                                        |
|                 |          |                     |   |                  |                                       |            | JFX-10SecBarMain       | 11111111111111111111111111111111111111 |
|                 |          |                     |   |                  |                                       |            | JFX-70TickBar          | he                                     |
|                 |          |                     |   |                  |                                       | <u>110</u> | IEX-70TickBarMain      |                                        |
|                 |          | <b>F</b>            |   |                  |                                       |            | JFX-DMI                |                                        |
|                 |          | <b>—</b> ——         |   |                  |                                       |            | IEX-GMMA               |                                        |
|                 |          |                     |   |                  |                                       |            | IEX-HI Band            |                                        |
|                 |          |                     | - |                  | · · · · · · · · · · · · · · · · · · · |            | A A-HLBand             |                                        |

## 2【OK】をクリックします。

|                     |                 | r                  |
|---------------------|-----------------|--------------------|
| ージョン情報 全般 パラメーターの入力 | 色の設定 レベル表示 表示選択 |                    |
| 変数                  | 値               |                    |
| n DI期間              | 14              |                    |
| a ADR期間             | 14              |                    |
| ADRX期間              | 14              |                    |
|                     |                 |                    |
|                     |                 | 読み込み (L)<br>保存 (S) |

3 チャートの下部にDMIが表示されました。

| S USDJPY_MT,H1                                     |                                                                                                    |
|----------------------------------------------------|----------------------------------------------------------------------------------------------------|
| USDJPY MT,H1 114,370 114.398 114.360 114.374       | - 114.975                                                                                                    |
|                                                    | - 114.695                                                                                                    |
| · · · · · · · · · · · · · · · · · · ·              | h0                                                                                                    |
| ↑+ <sup>₽↓+0<sup>4</sup><sup>†</sup>,</sup>        | ¢+ <sup>0</sup> ↓ <sup>↓</sup> ↓ <sup>↓</sup> ↓ <sup>↓</sup> ↓ <sup>↓</sup> ↓ <sup>↓</sup> ↓ <sup>↓</sup> ↓ <sup>↓</sup> ↓ <sup>↓</sup> ↓ <sup>↓</sup> ↓ |
| DMI 14.634 15.208 14.431 25.505                    | 113.860                                                                                                    |
|                                                    |                                                                                                    |
|                                                    | eloo                                                                                                    |
| 16 Nov 2021 17 Nov 05:00 17 Nov 13:00 17 Nov 21:00 | 18 Nov 05:00 18 Nov 13:00 18 Nov 21:00 19 Nov 05:00                                                                                                    |

上記方法の他、【ナビゲーター】から反映させたいチャートヘドラッグ&ドロップして表示する方法があります。

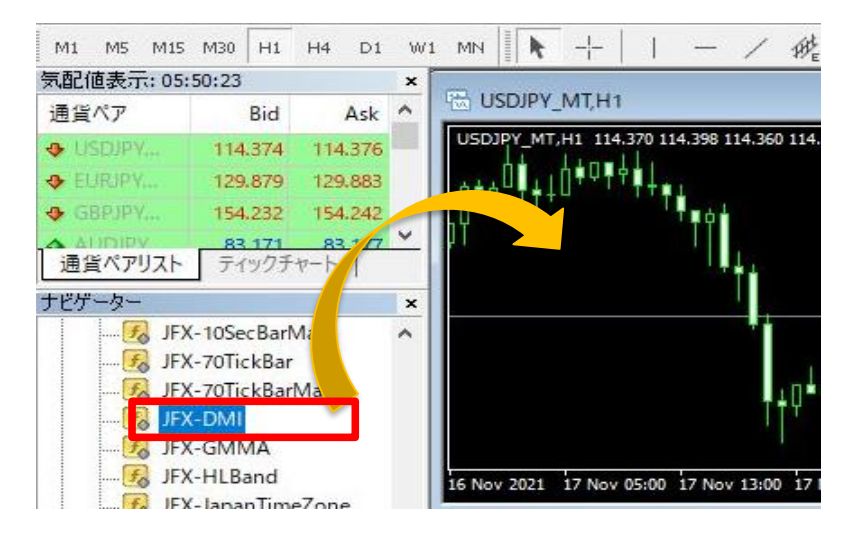

期間や線の色・太さ・線種の設定を変更することができます。 ・期間の変更→【パラメーターの入力】画面 ・線の色・太さ(幅)・線種(スタイル)の変更→【色の設定】画面

1 チャート上で右クリック→【表示中のインディケータ】を選択します。

| B USDJPY_MT,H1                                                         |          |                                                               |        |
|------------------------------------------------------------------------|----------|---------------------------------------------------------------|--------|
| USDIRY_MT,H1 114,370 114.398 114.359 114.360                           | <b>.</b> | - 114.975<br>- 114.695<br>- 114.455<br>- 114.450<br>- 114.350 |        |
| ┦┿₽┷┿┲┷╵ <sub>╄┿</sub> ╋┿║╵╇║                                          |          | 板注文画面 (D)                                                     | Alt+B  |
| DMI 14.624 15.197 14.431 25.505                                        | 10       | 表示中のインディケータ(L)                                                | Ctrl+l |
| 16 Nov 2021 17 Nov 05:00 17 Nov 13:00 17 Nov 21:00 18 Nov 05:00 18 Nov | 3        | 時間足設定<br>定型チャート<br>更新 (R)                                     | •      |
|                                                                        |          | 自動調整 (A)                                                      | Ctrl+A |

2【JFX-DMI】を選択し、【編集】をクリックします。

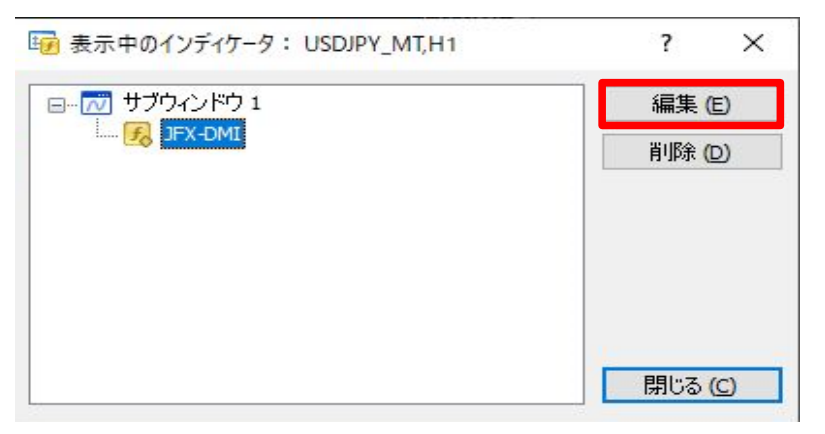

3 ここでは、線の色・幅・スタイルを変更します。 【色の設定】タブをクリックします。

| -ジョン情報 全般 パラメ・ | -ターの入力 色の設定 ベル表示 表: | 示選択  |  |
|----------------|---------------------|------|--|
| # 色の設定         | 幅                   | スタイル |  |
| ) Purple       | 1.                  | 0    |  |
| I Green        | 1                   | 0    |  |
| 2 Orange       | 1                   | 0    |  |
| 3 Red          | 1                   | 0    |  |
|                |                     |      |  |

4 設定を変更後、【OK】をクリックします。

| ŧ | 色の設定   | 幅 | スタイル |
|---|--------|---|------|
| ) | Yellow | 4 | a    |
|   | Green  | 1 | 0    |
| 2 | Orange | 1 | 0    |
| 5 | Red    | 1 | 0    |
|   |        |   |      |

5【表示中のインディケータ】を閉じます。

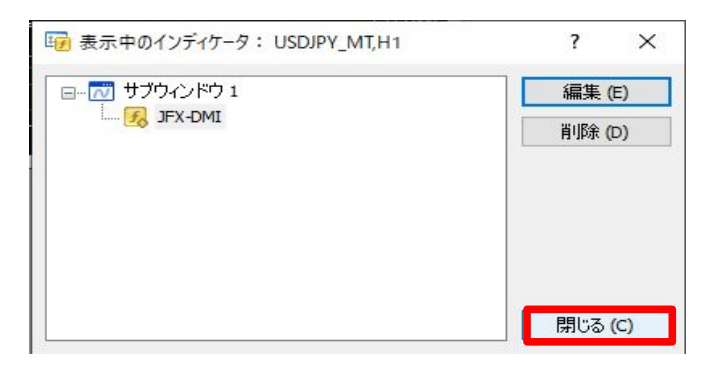

6 変更した設定が反映されました。

| USDJPY_MT,H1                                                                   |                                  |
|--------------------------------------------------------------------------------|----------------------------------|
| USDJPY_MT,H1: 114,366 114.367 114.345 114.349                                  | - 114.975                        |
| Ŋ+≠∽≠ <u>†</u> ⊥□ ···· ++≠, <b>#</b> ;;; <b>`</b>                              | - 114.695                        |
|                                                                                | - 114.415<br>- 0 + 0 + - 114.349 |
| ┑┽┍ <sub>┑</sub> ┽┓ <sub>┥↓</sub> ┪<br>┙╷╷╻ <sub>┪</sub> ┽ <sub>┾</sub> ╸      | - 114.140                        |
| DMI 11.845 17.325 15.467 23.721                                                | 113.860<br>110                   |
|                                                                                |                                  |
|                                                                                | et <b>0</b> 0                    |
| 16 Nov 2021 17 Nov 06:00 17 Nov 14:00 17 Nov 22:00 18 Nov 06:00 18 Nov 14:00 1 | 18 Nov 22:00 19 Nov 06:00        |